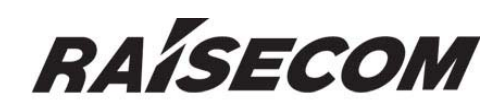

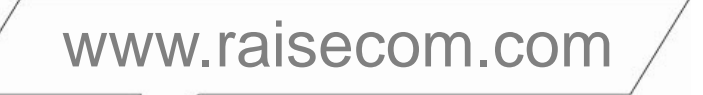

# **RC953-4FExE1T1 WEB Management User Manual**

# **Legal Notices**

**Raisecom Technology Co., Ltd** makes no warranty of any kind with regard to this manual, including, but not limited to, the implied warranties of merchantability and fitness for a particular purpose. **Raisecom Technology Co., Ltd** shall not be held liable for errors contained herein or direct, indirect, special, incidental or consequential damages in connection with the furnishing, performance, or use of this material.

# Warranty.

A copy of the specific warranty terms applicable to your Raisecom product and replacement parts can be obtained from Service Office.

# **Restricted Rights Legend.**

All rights are reserved. No part of this document may be photocopied, reproduced, or translated to another language without the prior written consent of **Raisecom Technology Co., Ltd.** The information contained in this document is subject to change without notice.

# **Copyright Notices.**

Copyright ©2010 Raisecom. All rights reserved.

No part of this publication may be excerpted, reproduced, translated or utilized in any form or by any means, electronic or mechanical, including photocopying and microfilm, without permission in Writing from **Raisecom Technology Co., Ltd.** 

# **Trademark Notices**

RAISECOM is the trademark of Raisecom Technology Co., Ltd.
Java<sup>™</sup> is a U.S. trademark of Sun Microsystems, Inc.
Microsoft® is a U.S. registered trademark of Microsoft Corporation.
Windows NT® is a U.S. registered trademark of Microsoft Corporation.
Windows® 2000 is a U.S. registered trademark of Microsoft Corporation.
Windows® XP is a U.S. registered trademark of Microsoft Corporation.
Windows® and MS Windows® are U.S. registered trademarks of Microsoft Corporation.

# **Contact Information**

# **Technical Assistance Center**

The Raisecom TAC is available to all customers who need technical assistance with a Raisecom product, technology, or, solution. You can communicate with us through the following methods:

Address: Building 2, No. 28 of the Shangdi 6th Street, Haidian District, Beijing 100085

**Tel:** +86-10-82883305

**Fax:** +86-10-82883056

# World Wide Web

You can access the most current Raisecom product information on the World Wide Web at the following URL:

http://www.raisecom.com

# Feedback

Comments and questions about how the RC953-4FExE1T1 system software works are welcomed. Please review the FAQ in the related manual, and if your question is not covered, send email by using the following web page:

http://www.raisecom.com/en/contact-us.html.

If you have comments on the RC953-4FExE1T1 specification, instead of the web page above, please send comments to:

export@raisecom.com

We hope to hear from you!

# CONTENTS

| 1.1       System login       1         1.1.1       Conditions of requirements       1         1.1.2       Condiguration steps       1         1.2       Framework construction of Web interface       3         1.2.1       Compose of interface framework       3         1.2.2       Guiding system of interface       4         1.3       Password modification       6         1.4       Save configuration       7         Chapter 2       Management Module Configuration       7         Chapter 2       Management Module Configuration       8         2.1       Device Config       12         2.4       Port Statistics       12         2.5       System       10         2.3       Port Statistics       12         2.4       Port Config       13         2.5       Port Fault       14         2.6       Password       14         2.6       Password       15         2.7       Radius Config       17         3.1       OAM Module Configuration       17         3.2       OAM Peer Info       18         3.3       OAM Statistics       18         3.4 <t< th=""></t<> |
|----------------------------------------------------------------------------------------------------|
| 1.1.1       Conditions of requirements       1         1.1.2       Configuration steps       1         1.2       Framework construction of Web interface       3         1.2.1       Compose of interface framework       3         1.2.2       Guiding system of interface       4         1.3       Password modification       6         1.4       Save configuration       7         Chapter 2       Management Module Configuration       7         Chapter 2       Management Module Configuration       8         2.1       Device Config       8         2.2       System       10         2.3       Port Statistics       12         2.4       Port Config       13         2.5       Port Fault       14         2.6       Password       15         2.7       Radius Config       16         Chapter 3       Dot3OAM Module Configuration       17         3.1       OAM Status       17         3.2       OAM Peer Info       18         3.3       OAM Statistics       18         3.4       Remote LoopBack       20         3.5       OAM Event Log       24         4.1<   |
| 1.1.2       Configuration steps       3         1.2.1       Compose of interface framework       3         1.2.2       Guiding system of interface       4         1.3       Password modification       6         1.4       Save configuration       7         Chapter 2       Management Module Configuration       7         Chapter 2       Management Module Configuration       8         2.1       Device Config       8         2.2       System       10         2.3       Port Statistics       12         2.4       Port Config       13         2.5       Port Fault       14         2.6       Password       15         2.7       Radius Config       16         Chapter 3       Dot3OAM Module Configuration       17         3.1       OAM Status       17         3.2       OAM Peer Info       18         3.3       OAM Statusics       18         3.4       Remote LoopBack       20         3.5       OAM Event       21         3.6       OAM Event Log       22         Chapter 4       VLAN Global Config       24         4.1       VLAN Global Config            |
| 1.2       Framework construction of web interface       3         1.2.1       Compose of interface framework       3         1.2.2       Guiding system of interface       4         1.3       Password modification       6         1.4       Save configuration       6         1.4       Save configuration       7         Chapter 2       Management Module Configuration       8         2.1       Device Config       8         2.2       System       10         2.3       Port Statistics       12         2.4       Port Config       13         2.5       Port Fault       14         2.6       Password       15         2.7       Radius Config       14         2.6       Password       15         2.7       Radius Config       16         Chapter 3       Dot3OAM Module Configuration       17         3.1       OAM Status       17         3.2       OAM Peer Info       18         3.3       OAM Statistics       20         3.5       OAM Event       20         3.5       OAM Event       21         3.6       OAM Event       22                                  |
| 1.2.1       Compose of interface manework       3         1.2.2       Guiding system of interface       4         1.3       Password modification       7         Chapter 2       Management Module Configuration       7         Chapter 2       Management Module Configuration       8         2.1       Device Config       8         2.2       System       10         2.3       Port Statistics       12         2.4       Port Config       13         2.5       Port Fault       14         2.6       Password       15         2.7       Radius Config       15         2.7       Radius Config       16         Chapter 3       Dot3OAM Module Configuration       17         3.1       OAM Status       17         3.2       OAM Peer Info       18         3.3       OAM Statistics       18         3.4       Remote LoopBack       20         3.5       OAM Event       22         Chapter 4       VLans Groups Module Configuration       24         4.1       VLAN Global Config       24         4.2       Current VLANs       25         4.3       Static VL            |
| 1.3.7       Password modification       6         1.4       Save configuration       7         Chapter 2       Management Module Configuration       7         Chapter 2       Management Module Configuration       8         2.1       Device Config       8         2.2       System       10         2.3       Port Statistics       12         2.4       Port Config       13         2.5       Port Fault       14         2.6       Password       15         2.7       Radius Config       16         Chapter 3       Dot3OAM Module Configuration       17         3.1       OAM Status       17         3.1       OAM Status       17         3.2       OAM Peer Info       18         3.3       OAM Statistics       18         3.4       Remote LoopBack       20         3.5       OAM Event       21         3.6       OAM Event       22         Chapter 4       VLANs Groups Module Configuration       24         4.1       VLAN Scomes       24         4.3       Static VLANs       25         4.4       VLAN Scomes       25      <                                   |
| 1.3       Save configuration       7         Chapter 2       Management Module Configuration       7         Chapter 2       Management Module Configuration       8         2.1       Device Config       8         2.2       System       10         2.3       Port Statistics       12         2.4       Port Config       13         2.5       Port Fault       14         2.6       Password       15         2.7       Radius Config       16         Chapter 3       Dot3OAM Module Configuration       17         3.1       OAM Status       17         3.1       OAM Status       17         3.2       OAM Peer Info       18         3.3       OAM Statistics       18         3.4       Remote LoopBack       20         3.5       OAM Event Log       22         Chapter 4       VLans Groups Module Configuration       24         4.1       VLAN Global Config       24         4.2       Current VLANs       25         4.4       VLAN Ports       25         4.4       VLAN Ports       25         4.4       VLAN Ports       25      <                                   |
| Chapter 2       Management Module Configuration       8         2.1       Device Config       8         2.2       System       10         2.3       Port Statistics       12         2.4       Port Config       13         2.5       Port Fault       14         2.6       Password       15         2.7       Radius Config       16         Chapter 3       Dot3OAM Module Configuration       17         3.1       OAM Status       17         3.2       OAM Peer Info       18         3.3       OAM Statistics       18         3.4       Remote LoopBack       20         3.5       OAM Event       21         2.6       OAM Event       21         2.7       Radius Config       22         Chapter 4       VLans Groups Module Configuration       22         Chapter 4       VLAns Global Config       24         4.1       VLANS       24         4.3       Static VLANS       25         4.4       VLAN Ports       25         Chapter 5       Diagnostic Module Configuration       27                                                                                       |
| 2.1       Device Config       8         2.2       System       10         2.3       Port Statistics       12         2.4       Port Config       13         2.5       Port Fault       14         2.6       Password       15         2.7       Radius Config       16         Chapter 3       Dot3OAM Module Configuration       17         3.1       OAM Status       17         3.2       OAM Peer Info       18         3.3       OAM Statistics       18         3.4       Remote LoopBack       20         3.5       OAM Event       21         3.6       OAM Event Log       22         Chapter 4       VLans Groups Module Configuration       22         Chapter 4       VLAN Global Config       24         4.1       VLAN Statis       24         4.2       Current VLANs       25         4.4       VLAN Ports       25         Chapter 5       Diagnostic Module Configuration       27         5       1       Static VLANs       25         Chapter 5       Diagnostic Module Configuration       27                                                                       |
| 2.2       System       10         2.3       Port Statistics       12         2.4       Port Config       13         2.5       Port Fault       14         2.6       Password       15         2.7       Radius Config       16         Chapter 3       Dot3OAM Module Configuration       17         3.1       OAM Status       17         3.1       OAM Peer Info       18         3.3       OAM Peer Info       18         3.3       OAM Statistics       18         3.4       Remote LoopBack       20         3.5       OAM Event       21         3.6       OAM Event       21         3.6       OAM Event Log       22         Chapter 4       VLans Groups Module Configuration       24         4.1       VLAN Global Config       24         4.2       Current VLANs       25         4.4       VLAN Ports       25         4.4       VLAN Ports       25         4.4       VLAN Ports       25         Chapter 5       Diagnostic Module Configuration       27                                                                                                    |
| 2.3       Port Statistics       12         2.4       Port Config       13         2.5       Port Fault       14         2.6       Password       15         2.7       Radius Config       16         Chapter 3       Dot3OAM Module Configuration       17         3.1       OAM Status       17         3.2       OAM Peer Info       18         3.3       OAM Statistics       18         3.4       Remote LoopBack       20         3.5       OAM Event       21         3.6       OAM Event       21         3.6       OAM Event Log       22         Chapter 4       VLans Groups Module Configuration       24         4.1       VLAN Global Config       24         4.2       Current VLANs       25         4.3       Static VLANs       25         4.4       VLAN Ports       25         4.4       VLAN Ports       25         Chapter 5       Diagnostic Module Configuration       27         5       1       5       10         4.5       VLAN Ports       25         5       10       27                                                                                     |
| 2.4       Port Config       13         2.5       Port Fault       14         2.6       Password       15         2.7       Radius Config       16         Chapter 3       Dot3OAM Module Configuration       17         3.1       OAM Status       17         3.2       OAM Peer Info       18         3.3       OAM Statistics       18         3.4       Remote LoopBack       20         3.5       OAM Event       21         3.6       OAM Event Log       22         Chapter 4       VLans Groups Module Configuration       24         4.1       VLAN Global Config       24         4.2       Current VLANs       25         4.3       Static VLANs       25         4.4       VLAN Ports       25         Chapter 5       Diagnostic Module Configuration       27         5.1       Fit loopBack Cfa       27                                                                                                    |
| 2.5       Port Fault       14         2.6       Password       15         2.7       Radius Config       16         Chapter 3       Dot3OAM Module Configuration       16         Chapter 3       Dot3OAM Module Configuration       17         3.1       OAM Status       17         3.2       OAM Peer Info       18         3.3       OAM Statistics       18         3.4       Remote LoopBack       20         3.5       OAM Event       21         3.6       OAM Event Log       22         Chapter 4       VLans Groups Module Configuration       24         4.1       VLAN Global Config       24         4.2       Current VLANs       25         4.3       Static VLANs       25         4.4       VLAN Ports       25         Chapter 5       Diagnostic Module Configuration       27         5.1       Event Log       25         Chapter 5       Diagnostic Module Configuration       27         5.1       Event Log       27         5.1       Fit LognBack Cfg       27                                                                                                  |
| 2.6       Password       15         2.7       Radius Config       16         Chapter 3       Dot3OAM Module Configuration       17         3.1       OAM Status       17         3.2       OAM Peer Info       18         3.3       OAM Statistics       18         3.4       Remote LoopBack       20         3.5       OAM Event       21         3.6       OAM Event Log       22         Chapter 4       VLans Groups Module Configuration       24         4.1       VLAN Global Config       24         4.2       Current VLANs       25         4.3       Static VLANs       25         4.4       VLAN Ports       25         Chapter 5       Diagnostic Module Configuration       27         5       1       Fit I conBack Cfa       27                                                                                                    |
| 2.7       Radius Config                                                                                                    |
| Chapter 3       Dot3OAM Module Configuration       17         3.1       OAM Status       17         3.2       OAM Peer Info       18         3.3       OAM Statistics       18         3.4       Remote LoopBack       20         3.5       OAM Event       21         3.6       OAM Event Log       22         Chapter 4       VLans Groups Module Configuration       24         4.1       VLAN Global Config       24         4.2       Current VLANs       25         4.3       Static VLANs       25         4.4       VLAN Ports       25         Chapter 5       Diagnostic Module Configuration       27         51       Evel conBack Cfra       27                                                                                                    |
| 3.1       OAM Status       17         3.2       OAM Peer Info       18         3.3       OAM Statistics       18         3.4       Remote LoopBack       20         3.5       OAM Event       21         3.6       OAM Event Log       22         Chapter 4       VLans Groups Module Configuration       24         4.1       VLAN Global Config       24         4.2       Current VLANs       25         4.3       Static VLANs       25         4.4       VLAN Ports       25         Chapter 5       Diagnostic Module Configuration       27         51       Extl conPack Cfa       27                                                                                                    |
| 3.2       OAM Peer Info       18         3.3       OAM Statistics       18         3.4       Remote LoopBack       20         3.5       OAM Event       21         3.6       OAM Event Log       22         Chapter 4       VLans Groups Module Configuration       24         4.1       VLAN Global Config       24         4.2       Current VLANs       24         4.3       Static VLANs       25         4.4       VLAN Ports       25         Chapter 5       Diagnostic Module Configuration       27         51       Extl conBack Cfa       27                                                                                                    |
| 3.3       OAM Statistics       18         3.4       Remote LoopBack       20         3.5       OAM Event       21         3.6       OAM Event Log       22         Chapter 4       VLans Groups Module Configuration       24         4.1       VLAN Global Config       24         4.2       Current VLANs       24         4.3       Static VLANs       25         4.4       VLAN Ports       25         Chapter 5       Diagnostic Module Configuration       27         51       Extl conBack Cfa       27                                                                                                    |
| 3.4       Remote LoopBack       20         3.5       OAM Event       21         3.6       OAM Event Log       22         Chapter 4       VLans Groups Module Configuration       24         4.1       VLAN Global Config       24         4.2       Current VLANs       24         4.3       Static VLANs       25         4.4       VLAN Ports       25         Chapter 5       Diagnostic Module Configuration       27         51       Extl conBack Cfa       27                                                                                                    |
| 3.5       OAM Event       21         3.6       OAM Event Log                                                                                                    |
| 3.6       OAM Event Log22         Chapter 4       VLans Groups Module Configuration24         4.1       VLAN Global Config24         4.2       Current VLANs24         4.3       Static VLANs                                                                                                    |
| Chapter 4 VLans Groups Module Configuration24<br>4.1 VLAN Global Config24<br>4.2 Current VLANs24<br>4.3 Static VLANs25<br>4.4 VLAN Ports25<br>Chapter 5 Diagnostic Module Configuration27<br>5.1 Extl conPack Cfa                                                                                                    |
| 4.1       VLAN Global Config24         4.2       Current VLANs24         4.3       Static VLANs25         4.4       VLAN Ports25         Chapter 5       Diagnostic Module Configuration                                                                                                    |
| 4.2       Current VLANs24         4.3       Static VLANs25         4.4       VLAN Ports25         Chapter 5       Diagnostic Module Configuration27         5.1       Extl conPack Cfa                                                                                                    |
| 4.3       Static VLANs       25         4.4       VLAN Ports       25         Chapter 5       Diagnostic Module Configuration       27         5.1       Extl. conBack Cfa       27                                                                                                    |
| 4.4 VLAN Ports25<br>Chapter 5 Diagnostic Module Configuration27<br>5.1 ExtloopBack Cfg                                                                                                    |
| Chapter 5 Diagnostic Module Configuration27                                                                                                    |
| 51 ExtloopBack Cfg 27                                                                                                    |
| J.I EXILOOPDACK CIG                                                                                                    |
| 5.2 LoopBack Configuration27                                                                                                    |
| Chapter 6 IP/MAC Module Configuration29                                                                                                    |
| 6.1 IP Config29                                                                                                    |
| 6.2 MAC Config29                                                                                                    |
| Chapter 7 EOPDH Module Configuration31                                                                                                    |
| 7.1 Configuration in GFP mode31                                                                                                    |
| 7.1.1 EUP Config                                                                                                    |
| 7.1.2 E1 Configuration in HDI C mode                                                                                                    |
| 7.2 Configuration in fibeo mode                                                                                                    |
| 7.2.2 E1 Config                                                                                                    |

# Preface

#### **About This Manual**

This manual introduces primary functions of the configuration management software for RC series products.

RC953-4FExE1T1 series Interface Converter supports Web management function. This user manual gives introduction of telnet and maintenance for RC953-4FExE1T1 series devices via WEB management. Web management function permits user manage device at anywhere through network, the GUI configuration method is simple and easy using, very convenient to users. User only needs web browser of IE6.0, Netscape Navigator7.0 or newer version and in support of java, this WEB management function is available.

# Who Should Read This Manual

This manual is a valuable reference for sales and marketing staff, after service staff and telecommunication network designers. For those who want to have an overview of the features, applications, structure and specifications of RC953-4FExE1T1 device, this is also a recommended document.

#### Organization

This manual is an introduction of the WEB management system. The manual is composed of the following chapters:

Chapter 1 Web Management System Introduction Chapter 2 Management Module Configuration Chapter 3 Dot3OAM Module Configuration Chapter 4 VLans Groups Module Configuration Chapter 5 Diagnostic Module Configuration Chapter 6 IP/MAC Module Configuration Chapter 7 EOPDH Module Configuration

#### Compliance

The RC series products developed by Raisecom are strictly complied with the following standards as well as ITU-T, IEEE, IETF and related standards from other international telecommunication standard organizations:

YD/T900-1997 SDH Equipment Technical Requirements - Clock

YD/T973-1998 SDH 155Mb/s and 622Mb/s Technical conditions of optical transmitter module and receiver module

YD/T1017-1999 Network node interface for the Synchronous Digital Hierarchy (SDH)

YD/T1022-1999 Requirement of synchronous digital hierarchy (SDH) equipment function

YD/T1078-2000 SDH Transmission Network Technique Requirements-Interworking of Network Protection Architectures

YD/T1111.1-2001 Technical Requirements of SDH Optical Transmitter/Optical Receiver Modules—2.488320 Gb/s Optical Receiver Modules

YD/T1111.2- 2001 Technical Requirements of SHD Optical Transmitter/Optical Receiver Modules—2.488320 Gb/s Optical Transmitter Modules

YD/T1179- 2002 Technical Specification of Ethernet over SDH

G.703 Physical/electrical characteristics of hierarchical digital interfaces

G.704 Synchronous frame structures used at 1544, 6312, 2048, 8448 and 44 736 kbit/s hierarchical levels

G.707 Network node interface for the synchronous digital hierarchy (SDH)

G.774 Synchronous digital hierarchy (SDH) - Management information model for the network element view

G.781 Synchronization layer functions

G.783 Characteristics of synchronous digital hierarchy (SDH) equipment functional blocks

G.784 Synchronous digital hierarchy (SDH) management

G.803 Architecture of transport networks based on the synchronous digital hierarchy (SDH)

G.813 Timing characteristics of SDH equipment slave clocks (SEC)

G.823 The control of jitter and wander within digital networks which are based on the 2048 kbit/s hierarchy

G.825 The control of jitter and wander within digital networks which are based on the synchronous digital hierarchy (SDH)

G.826 End-to-end error performance parameters and objectives for international, constant bit-rate digital paths and connections

G.828 Error performance parameters and objectives for international, constant bit-rate synchronous digital paths

G.829 Error performance events for SDH multiplex and regenerator sections

G.831 Management capabilities of transport networks based on the synchronous digital hierarchy (SDH)

G.841 Types and characteristics of SDH network protection architectures

G.842 Interworking of SDH network protection architectures

G.957 Optical interfaces for equipments and systems relating to the synchronous digital hierarchy

G.691 Optical interfaces for single channel STM-64 and other SDH systems with optical amplifiers

G.664 Optical safety procedures and requirements for optical transport systems

I.731 ATM Types and general characteristics of ATM equipment

I.732 ATM Functional characteristics of ATM equipment

IEEE 802.1Q Virtual Local Area Networks (LANs)

IEEE 802.1p Traffic Class Expediting and Dynamic Multicast Filtering

IEEE 802.3 CSMA/CD Access Method and Physical Layer Instruction

# Chapter 1 Web Management System Introduction

#### 1.1 System login

To ensure login device successfully via WEB, users are required to configure both the Interface Converter and client device when processing remote supervisory and maintenance via WEB.

#### **1.1.1** Conditions of requirements

| Object                 | Conditions                                                                                              |  |  |  |  |  |  |
|------------------------|----------------------------------------------------------------------------------------------------|--|--|--|--|--|--|
|                        | Turn on the Interface Converter, which supports WEB function.                                           |  |  |  |  |  |  |
| Interface<br>Converter | Configure IP address for Interface Converter, by a router, the Interface Converter can connect to user. |  |  |  |  |  |  |
|                        | Set user name and password.                                                                             |  |  |  |  |  |  |
|                        | IE6.0, Netscape Navigator7.0 or newer version.                                                          |  |  |  |  |  |  |
| Client                 | Get IP address of the Interface Converter                                                               |  |  |  |  |  |  |
|                        | Get the user name and password.                                                                         |  |  |  |  |  |  |

**NOTE:** The system is in support of 5 links at most.

#### **1.1.2** Configuration steps

Step 1: Login the Interface Converter via Console port and configure device VLAN 1 IP address correctly (VLAN 1 is the default VLAN of switch).

#### **Example:**

Raisecom#config

Raisecom(config)#ip address 10.1.2.3 255.255.255.0 1

10.1.2.3 is IP address, 255.255.255.0 is subnet mask, 1 is vlan 1.

Step 2: Building configuration environment. Just connect Ethernet interface of PC with the Ethernet interface under VLAN 1 of Interface Converter via network. If the PC and Ethernet switch are not in one LAN, a router is required for connecting the PC and Ethernet switch VLAN 1 interface.

#### Example:

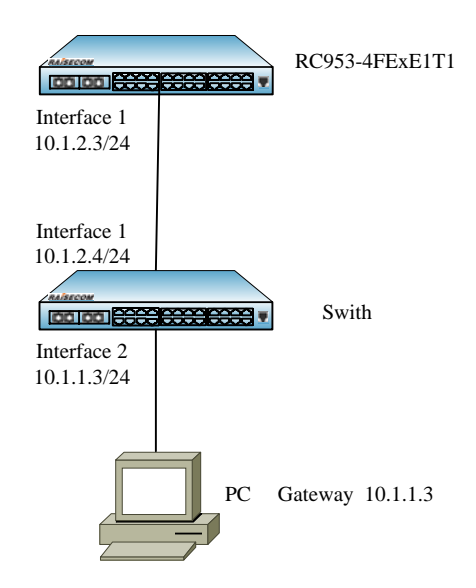

**Figure 1-1 Configure Static Routing** 

As figure 1-1 shows, RC953-4FExE1T1 is in subnet 10.1.2.0/24, and PC is in subnet 10.1.1.0/24. Steps for configuring static routing:

! Enable ip route on RC953-4FExE1T1 and configure static routing:

Raisecom(config)# ip route 10.1.1.0 255.255.255.0 10.1.2.4

Raisecom(config)# ip route 10.1.4.0 255.255.255.0 10.1.3.4

! Enable ip routing on Switch and configure default gateway:

Raisecom(config)# ip routing

Raisecom(config)# ip default-gateway 10.1.2.3 255.255.255.0

! Configure default gateway as 10.1.1.3 on host A.

Step 3: Open web browser on PC, and input <u>http://10.1.2.3/</u> in the address bar. 10.1.2.3 is IP address of Interface Converter. Input user name and password in the open window and then click  $\langle OK \rangle$  to enter WEB management interface of RC953-4FExE1T1.

# **1.2 Framework construction of Web interface**

#### **1.2.1** Compose of interface framework

| RAÍSECO                  | М                 |                       | 2                      |                 |                    |                        | RC951E-4FEE1                  |
|--------------------------|-------------------|-----------------------|------------------------|-----------------|--------------------|------------------------|-------------------------------|
| Dot3OAM<br>Configuration | Manage<br>Configu | ement C<br>Iration Co | Dot3OAM<br>nfiguration | VLans<br>Groups | Diagnost           | ic IP/MAC              | EOPDH                         |
|                          | OAM St            | atus   OAM Pee        | er Info   OAM St       | atistics  Re    | mote LoopBa        | ICK OAM Event OA       | M Event Log                   |
| OAM Status               | Port              | <b>V</b>              |                        |                 |                    |                        |                               |
|                          | Oam Ad            | min State             |                        |                 |                    | ¥                      |                               |
| Save Changes             | Cannwe            | Jue                   | _                      | Refresh         |                    | Apply                  |                               |
|                          |                   |                       | _                      |                 |                    | , the A                |                               |
|                          | Port              | Oam Admin<br>State    | Oarn Oper<br>Status    | Oam<br>Mode     | Oam Max<br>PduSize | Oam Config<br>Revision | Oam Function<br>Supported     |
|                          | line1             | disable               | disabled               | passive         | 1518               | 0                      | Loopback, Event, Vari<br>able |
|                          | client1           | disable               | disabled               | passive         | 1518               | 0                      | Loopback, Event, Vari<br>able |
|                          | client2           | disable               | disabled               | passive         | 1518               | 0                      | Loopback, Event, Vari<br>able |
|                          | client3           | disable               | disabled               | passive         | 1518               | 0                      | Loopback, Event, Vari<br>able |
|                          | client4           | disable               | disabled               | passive         | 1518               | 0                      | Loopback, Event, Vari<br>able |
|                          |                   |                       |                        |                 |                    |                        |                               |
|                          |                   |                       |                        |                 |                    |                        |                               |
|                          |                   |                       |                        |                 |                    |                        |                               |
|                          |                   |                       |                        |                 |                    |                        |                               |

#### Figure 1-2 Framework Construction of Web Interface

- 1. Display titles of configuration management modules being selected at present. The different color in part 2 is the selected module.
- 2. Guiding area of the interface, containing a 2-layer guiding tree.
  - The upper part is area of all configuration management modules. The color changes once user move the cursor to the module area and showing the configuration page TABs under this module.

The lower part is all configuration page TABs under current selected module. Click each TAB and the displaying area shows relevant configuration management information of the page.

- 3. The current selected configuration TAB title corresponding to a selected guiding node page at the bottom of part 2.
- 4. Save current configuration information and the configuration keeps effective even reboot system.

The white area at right-bottom is displaying area of page. Click each guiding node and its related web page will display in this area.

# **1.2.2** Guiding system of interface

#### 1.2.2.1 Management Configuration

| Management<br>Configuration | Dot3OAM<br>Configuration | VLans<br>Groups | Diagnostic            | IP/MAC           | EOPDH  |
|-----------------------------|--------------------------|-----------------|-----------------------|------------------|--------|
| Device Config               | System  Port Statist     | tics   Port Con | fig   Port Fault   Pa | ssword  Radius ( | Config |

#### Figure 1-3 Page Guiding Structure of Management Module

| Guiding node Description |                                                                                                    |  |  |  |  |  |
|--------------------------|----------------------------------------------------------------------------------------------------|--|--|--|--|--|
| Management Configuration |                                                                                                    |  |  |  |  |  |
| Device Config            | This page display the running configuration and information loaded by automation when system starting up. It can also update the automatically loading configuration information when system starting up. |  |  |  |  |  |
| System                   | This page displays device name, ROS version, Bootstrap version, hardware version, system MAC, device starting time, etc. information.                                                                     |  |  |  |  |  |
| Port Config              | This is status and basic configuration page of port.                                                                                                    |  |  |  |  |  |
| Port Statistics          | Display statistics information of ports                                                                                                    |  |  |  |  |  |
| Port Fault               | This page contains two size-fixed tables, which are used to configure port fault management.                                                                                                    |  |  |  |  |  |
| Password                 | Modify Web administrator password                                                                                                    |  |  |  |  |  |
| Radius Config            | related configuration of Radius Server, assigning server IP, server port and key.                                                                                                    |  |  |  |  |  |

#### 1.2.2.2 Dot30AM Configuration

| Management<br>Configuration | Dot3OAM<br>Configuration | VLans<br>Groups | Diagnostic         | IP/MAC             | EOPDH     |
|-----------------------------|--------------------------|-----------------|--------------------|--------------------|-----------|
| OAM Status   O/             | AM Peer Info   OAM S     | Statistics  Ren | note LoopBack 🛛 O/ | AM Event   OAM Eve | ent Log 丨 |

# Figure 1-4 Page Guiding Structure of Dot3OAM Module

| Guiding node Description |                                             |  |  |  |  |
|--------------------------|---------------------------------------------|--|--|--|--|
| Dot3OAM Configuration    |                                             |  |  |  |  |
| OAM Status               | Change and display port OAM status          |  |  |  |  |
| OAM Peer Info            | Display status of OAM peer information      |  |  |  |  |
| OAM Statistics           | Display port OAM statistics information     |  |  |  |  |
| Remote LoopBack          | Change and display port OAM LoopBack status |  |  |  |  |
| OAM Event                | Change and display port OAM event           |  |  |  |  |
| OAM Event Log            | Display OAM event log                       |  |  |  |  |

#### 1.2.2.3 VLans Groups

| Management<br>Configuration | Dot3OAM<br>Configuration | VLans<br>Groups | Diagnostic       | IP/MAC | EOPDH |  |
|-----------------------------|--------------------------|-----------------|------------------|--------|-------|--|
| VLAN Global Conf            | id Current VLANs         | Static VLA      | Ns IVLAN Ports I |        |       |  |

#### Figure 1-5 Page Guiding Structure of VLans Groups Module

| Guiding node             | Description                                                                                     |  |  |  |  |
|--------------------------|-------------------------------------------------------------------------------------------------|--|--|--|--|
| VLans / Multicast Groups |                                                                                                 |  |  |  |  |
| VLAN Global Config       | This is the global configuration interface of VLAN                                              |  |  |  |  |
| Current VLANs            | Display port configuration status of VLAN                                                       |  |  |  |  |
| Static VLANs             | This page is for creating, deleting, modifying and vlan port attribution setting of VLAN table. |  |  |  |  |
| VLAN Ports               | Function of this page is to change and display port<br>VLAN configuration attribution.          |  |  |  |  |

# 1.2.2.4 Diagnostic

| Management<br>Configuration            | Dot3OAM<br>Configuration | VLans<br>Groups | Diagnostic | IP/MAC | EOPDH |  |
|----------------------------------------|--------------------------|-----------------|------------|--------|-------|--|
| ExtLoopBack Cfg LoopBack Configuration |                          |                 |            |        |       |  |

#### Figure 1-6 Page Guiding Structure of Diagnostic Module

| Guiding node           | Description                                                                |
|------------------------|----------------------------------------------------------------------------|
| Diagnostic             |                                                                            |
| ExtLoopBackCfg         | This page is to configure parameters<br>for port loopback                  |
| LoopBack Configuration | This is the page for setting port<br>loopback status and loop holding time |

#### 1.2.2.5 IP/MAC module

| Management<br>Configuration | Dot3OAM<br>Configuration | VLans<br>Groups | Diagnostic | IP/MAC | EOPDH |
|-----------------------------|--------------------------|-----------------|------------|--------|-------|
| lp Config   Mac             | Config 丨                 |                 |            |        |       |

# Figure 1-7 Page Guiding Structure of IP/MAC Module

| Guiding node | Description |
|--------------|-------------|
|--------------|-------------|

| IP/MAC         |                                                                        |  |
|----------------|------------------------------------------------------------------------|--|
| IP Config      | IP interface and IP address setting and displaying                     |  |
| Mac ACL Config | Set static mac address and display all mac addresses inside the device |  |

#### 1.2.2.6 EoPDH

| Management<br>Configuration | Dot3OAM<br>Configuration | VLans<br>Groups | Diagnostic | IP/MAC | EOPDH |  |
|-----------------------------|--------------------------|-----------------|------------|--------|-------|--|
| EOP Config  E1              | Config 丨                 |                 |            |        |       |  |

Figure 1-8 Page Guiding Structure of EOPDH Module

| Guiding node | Description                            |  |
|--------------|----------------------------------------|--|
| EOPDH        |                                        |  |
| EOP Config   | EOPDH related configuration and status |  |
| E1 Config    | Setting and displaying E1 interface    |  |

#### **1.3 Password modification**

Users had better modify password after login system for the first time. Move the cursor to Management Configuration area and click the Password guiding node at the lower part. Then input old password and new password at the displaying area (as Figure shows below). Click **<Apply>** at last. The passwords cannot exceed 16 characters in length and old password need to pass verification. Once the old password failed to pass verification, a caution box will appear and so does inputting inconsistent new passwords.

As above paragraph says click **<Apply>** to modify password, but the new password will be ineffective after device power off and reboot. To save the new password in flash and have the new password effective after system rebooting, users must click **<Save Changes>** on the left after clicking **<Apply>**.

| Password Modification |     |
|-----------------------|-----|
| Old Password          |     |
| New Password          |     |
| Re-Type Password      |     |
| Ар                    | ply |

| Figure 1-9 | Password | Modification |
|------------|----------|--------------|
|------------|----------|--------------|

| Guiding node | Description                                     |
|--------------|-------------------------------------------------|
| Old Password | Input old password and check correctness of it. |

| New Password     | Input new password                                                                                                    |  |
|------------------|----------------------------------------------------------------------------------------------------|--|
| Re-Type Password | Input new password again                                                                                                    |  |
| Apply            | <ul> <li>Apply password modification information:</li> <li>1: Apply successfully: refresh the interface</li> <li>2: Apply failure: appear caution box of failing to set the node; prompt incorrect older password if the input one is incorrect.</li> <li>3: Apply failure: appear caution box of failing to set the node; prompt input new password again if the input ones are inconsistent or illegal.</li> </ul> |  |

# 1.4 Save configuration

There are to methods for saving configuration:

- 1. Click **<Apply>** to save configuration, and the configuration contents will loss after device power off and reboot.
- 2. Click the button **<Save Changes>** on the left can save the configuration and keep configuration effective even device power off and reboot.

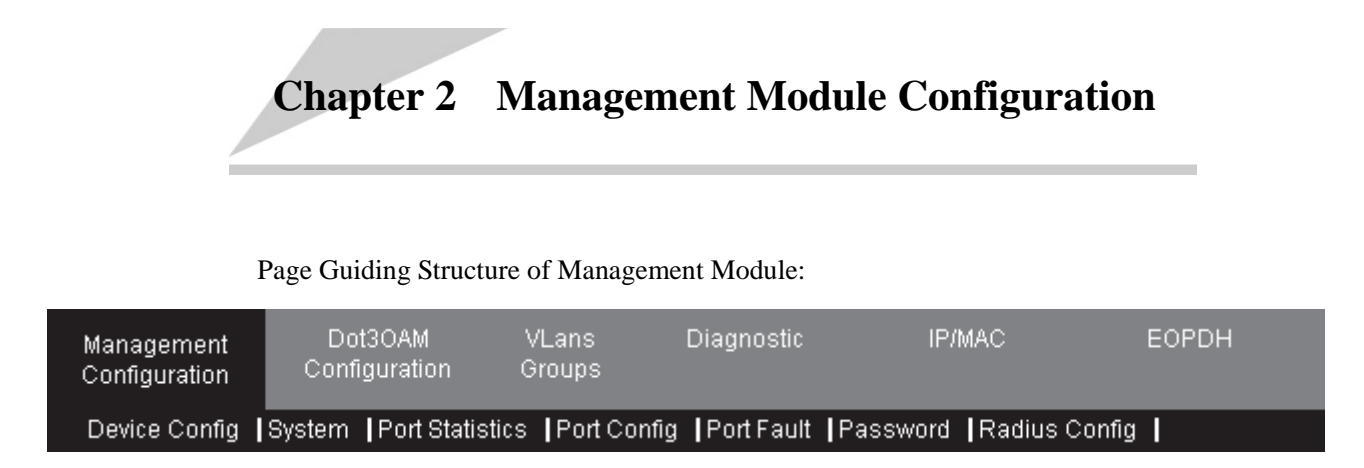

# 2.1 Device Config

This page display the running configuration and information loaded by automation when system starting up. It can also update the automatically loading configuration information when system starting up. Click button <**Apply**> to complete configuration of configuring contents in configuration table as automatically loading information when startup. After <**Apply**>, the Current Start Up Configuration contents become the set contents if user input correct contents.

| Config Device                                                                            | e S                      | ave             | Reboot | 1        |
|------------------------------------------------------------------------------------------|--------------------------|-----------------|--------|----------|
|                                                                                          |                          |                 | Kebbot |          |
| Current Start Up Configuration<br>IROS Version ROS_4.11.1209.RO<br>Icommand in view_mode | 0951E-4FEE1.1.2010       | 10322           |        |          |
| !<br>!command in config_mode first-s                                                     | tep                      |                 |        |          |
| !<br>!command in enable_mode                                                             |                          |                 |        |          |
| !<br>!command in service_mode                                                            |                          |                 |        |          |
| !<br>!command in port_mode                                                               |                          |                 |        |          |
| !<br>!command in vlan configuration n                                                    | node                     |                 |        |          |
| :<br>!command in config_mode<br>ip address 192.168.4.28 255.255                          | .255.0 1 line 1 client   | 1-4             |        |          |
| :<br>!command in e1 port mode                                                            |                          |                 |        |          |
| :<br>!command in eop port mode                                                           |                          |                 |        |          |
| INEVER change the NOTATION                                                               |                          |                 |        |          |
| System Current Configuration                                                             |                          |                 |        |          |
| IROS Version ROS_4.11.1252.RC                                                            | 951E-4FEE1.3.2010        | 0409            |        |          |
| !<br>!command in config mode first-si                                                    | tep                      |                 |        |          |
| !<br>!command in enable_mode                                                             |                          |                 |        |          |
| !<br>!command in service_mode                                                            |                          |                 |        |          |
| !<br>!command in port_mode                                                               |                          |                 |        |          |
| !<br>!command in vlan configuration m                                                    | iode                     |                 |        |          |
| !<br>!command in config_mode<br>ip address 192,168,4,28,255,255                          | .255.0 1 line 1 client 1 | -4              |        |          |
| !<br>!command in e1 port mode                                                            | .200.0 1 1110 1 01011    |                 |        |          |
| !                                                                                        |                          |                 |        |          |
| Undate Start Un Configuration                                                            |                          |                 |        |          |
| opuate start op connguration                                                             |                          |                 |        | <u>^</u> |
|                                                                                          |                          |                 |        |          |
|                                                                                          |                          |                 |        |          |
|                                                                                          |                          |                 |        |          |
|                                                                                          |                          |                 |        |          |
|                                                                                          |                          |                 |        |          |
|                                                                                          | Apply                    | Refr <u>esh</u> |        |          |

# Figure 2-1 Device Config page

| ТАВ           | Description                                           |
|---------------|-------------------------------------------------------|
| Config Device | Configure device table title, including three buttons |

| Erase                             | Erase configuration, erase the contents of Current Start Up Configuration in FLASH; this operation equals to the command <b>erase</b> in commands line. |
|-----------------------------------|----------------------------------------------------------------------------------------------------|
| Save                              | Save configuration, save System Current Configuration into Start Up Config file; this operation equals to the command <b>write</b> in commands line.    |
| Reboot                            | Reboot Ethernet switch and device, equals to command <b>reboot</b> in commands line. System will prompt confirm information for reboot.                 |
| Current Start Up<br>Configuration | The table Current Start Up Configuration is used to display Current Start<br>Up Configuration contents in FLASH.                                        |
| System Current<br>Configuration   | The table System Current Configuration is used to display the running configuration of current system.                                                  |
| Update Start Up<br>Configuration  | Configuration contents inputting table                                                                                                    |
| Apply                             | Set contents in configuration table                                                                                                    |
| Refresh                           | Refresh the page, and get current system information.                                                                                                   |

# 2.2 System

This page display device name, ROS version, Bootstrap version, hardware version, system MAC, device starting time, etc. information.

| Product Name:                   | RC951E-4FEE1                          |  |
|---------------------------------|---------------------------------------|--|
| Ros Version:                    | ROS_4.11.1252.RC951E-4FEE1.3.20100409 |  |
| Bootstrap Version:              | Bootstrap_3.1.2.RC953.0.20091013      |  |
| Hardware Version:               | Rev.A.1                               |  |
| System Up Time:                 | 0-Days 0-Hours 29-Minutes 49-Seconds  |  |
| System MacAddress:              | 000e.5ee7.889a                        |  |
| Temperature(Celsiur scale):     | 30                                    |  |
| 3300mv(mv):                     | 3300                                  |  |
| 1200mv(mv):                     | 1238                                  |  |
| CPU utilization in 1 second(%): | 0%                                    |  |
| CPU utilization in 1 minute(%): | 0%                                    |  |
| Refresh                         |                                       |  |

# Figure 2-2 System page

| ТАВ               | Description                  |
|-------------------|------------------------------|
| Product Name      | Display device name          |
| Ros Version       | Display ROS version          |
| Bootstrap Version | Display Bootstrap version    |
| Hardware Version  | Display Hardware version     |
| System Up Time    | Display system start up time |

| System MacAddress               | Display system MAC address            |
|---------------------------------|---------------------------------------|
| Temperature (Celsius scale)     | Display system temperature            |
| 3300mv (mv)                     | Display current value of 3.3V voltage |
| 1200mv (mv)                     | Display current value of 1.2V voltage |
| CPU utilization in 1 second (%) | Display CPU utilization per second    |
| CPU utilization in 1 minute (%) | Display CPU utilization per minute    |

# 2.3 Port Statistics

| Port:line1        |        |                  |         |
|-------------------|--------|------------------|---------|
| In All Bits       | 0      | Out All Bits     | 768     |
| CRC Align Errors  | 0      | Drop Events      | 0       |
| Undersize Pkts    | 0      | Oversize Pkts    | 0       |
| Fragments         | 0      | Jabbers          | 0       |
| Collisions        | 0      | In Octets        | 0       |
| Out Octets        | 96     | In UcastPkts     | 0       |
| Out UcastPkts     | 0      | In MulticastPkts | 0       |
| Out MulticastPkts | 0      | In BroadcastPkts | 0       |
| Out BroadcastPkts | 1      |                  |         |
|                   |        |                  |         |
| Port:client1      |        |                  |         |
| In All Bits       | 0      | Out All Bits     | 0       |
| CRC Align Errors  | 0      | Drop Events      | 0       |
| Undersize Pkts    | 0      | Oversize Pkts    | 0       |
| Fragments         | 0      | Jabbers          | 0       |
| Collisions        | 0      | In Octets        | 0       |
| Out Octets        | 0      | In UcastPkts     | 0       |
| Out UcastPkts     | 0      | In MulticastPkts | 0       |
| Out MulticastPkts | 0      | In BroadcastPkts | 0       |
| Out BroadcastPkts | 0      |                  |         |
|                   |        |                  |         |
| Port:client2      |        |                  |         |
| In All Bits       | 0      | Out All Bits     | 0       |
| CRC Align Errors  | 0      | Drop Events      | 0       |
| Undersize Pkts    | 0      | Oversize Pkts    | 0       |
| Fragments         | 0      | Jabbers          | 0       |
| Collisions        | 0      | In Octets        | 0       |
| Out Octets        | 0      | In UcastPkts     | 0       |
| Out UcastPkts     | 0      | In MulticastPkts | 0       |
| Out MulticastPkts | 0      | In BroadcastPkts | 0       |
| Out BroadcastPkts | 0      |                  |         |
|                   |        |                  |         |
| Port:client3      | 0      | Out All Dite     | 0       |
| IN All Bits       | 0      | Out All Bits     | 0       |
| CRC Align Errors  | U      | Drop Events      |         |
| Undersize Pkts    | U      | Uversize Pkts    | 0       |
| Fragments         | U      | Jabbers          |         |
| Collisions        | 0      | In Octets        |         |
| Out Octets        | 0      | In UcastPkts     | 0       |
| Out UcastPkts     | 0      | In MulticastPkts | 0       |
| Out MulticastPkts | 0      | In BroadcastPkts | 0       |
| Out BroadcastPkts | 0      |                  |         |
| Port-client/      |        |                  |         |
| In All Bits       | 0      | Out All Bits     | 652,712 |
| CRC Align Errors  | 0      | Dron Events      | 0       |
| Undersize Pkts    | 0      | Oversize Pkts    | 0       |
| Fragments         | 0      | Jahhers          | 0       |
| Collisione        | 0      |                  | 18.081  |
| Out Octote        | 01 600 |                  | 110     |
| Out Use of Diffe  | 01,069 |                  | 0       |
| Out OcastPKts     | 122    |                  | 0       |
| Out MulticastPkts | 125    | in BroadcastPkts | 31      |
| Out BroadcastPkts | 3      |                  |         |
|                   |        | Refresh          |         |

Figure 2-3 Port Statistics page

| ТАВ               | Description                                                                                               |  |  |
|-------------------|----------------------------------------------------------------------------------------------------|--|--|
| Port              | Port name, one table for each port                                                                        |  |  |
| In All Bits       | Display port received bits                                                                                |  |  |
| CRC Align Errors  | Display port received CRC Align error packets                                                             |  |  |
| Undersize Pkts    | Display packets with size under 64 bytes received by port                                                 |  |  |
| Fragments         | Display packets with size under 64 bytes received by port and the packets have FCS or Alignment errors    |  |  |
| Collisions        | Display collision times                                                                                   |  |  |
| In Octets         | Display port received bytes                                                                               |  |  |
| In UcastPkts      | Display port received unicast packets                                                                     |  |  |
| In MulticastPkts  | Display port received multicast packets                                                                   |  |  |
| In BroadcastPkts  | Display port received broadcast packets                                                                   |  |  |
| Out All Bits      | Display port send bits                                                                                    |  |  |
| Drop Events       | Display packets dropping events                                                                           |  |  |
| Oversize Pkts     | Display packets with size over 1518 bytes received by port                                                |  |  |
| Jabbers           | Display packets with size over 1518 bytes received by port, and the packets have FCS or Alignment errors. |  |  |
| Out Octets        | Display port send bytes                                                                                   |  |  |
| Out UcastPkts     | Display port send unicast packets                                                                         |  |  |
| Out MulticastPkts | Display port send multicast packets                                                                       |  |  |
| Out BroadcastPkts | Display port send broadcast packets                                                                       |  |  |

# 2.4 Port Config

This is status and basic configuration page of port, including Operate State, Link State, factual Speed-Duplex, speed-duplex setting, flow-control setting, flow-control state, MAC learning enable, port type, port description, port ingress rate limit setting and display, port egress rate limit setting and display.

| Port: c           | lient2 🔽     |                |            |                   |                     |         |                 |
|-------------------|--------------|----------------|------------|-------------------|---------------------|---------|-----------------|
| Admin 9           | State:       | enable 💌       |            | Set Spe           | eed-Duplex:         | autoneg | otiate 💌        |
| Flow Co           | ontrol:      | disable 💌      |            | MAC-learning:     |                     | enable  | •               |
| Descrip           | tion:        | port client2   |            |                   |                     |         |                 |
| Limit Po<br>Rate: | ort Ingress  | 0              |            | Limit Port Egress |                     | 0       |                 |
|                   |              | Re             | fresh      |                   | Apply               |         |                 |
|                   |              |                |            |                   |                     |         |                 |
| Port              | Operate Stat | e Speed-Duplex | Send FlowC | ontrol            | <b>Receive Flow</b> | Control | Port Type       |
| line1             | down         | unknown        | disable    |                   | disable             |         | fx_DulMode_100M |
| client1           | down         | unknown        | disable    |                   | disable             |         | tx_100M         |
| client2           | up           | full-100       | disable    |                   | disable             |         | tx_100M         |
| client3           | down         | unknown        | disable    |                   | disable             |         | tx_100M         |
| client4           | down         | unknown        | disable    |                   | disable             |         | tx_100M         |

**Figure 2-4 Port Configure page** 

| ТАВ                        | Description                                                            |
|----------------------------|------------------------------------------------------------------------|
| Port (Configuration table) | Choose a port to configure, refresh the page if selected port changes. |
| Admin State                | Choose management state of configured device port.                     |
| Flow Control               | Set port flow control state                                            |
| Description                | Port description information                                           |
| Limit Port Ingress Rate    | Port ingress speed rate limit                                          |
| Set Speed-Duplex           | Set port speed and duplex                                              |
| MAC-learning               | Set port MAC learning state                                            |
| Limit Port Egress Rate     | Port egress rate limit                                                 |
| Refresh                    | Refresh page, get current system information value.                    |
| Apply                      | Set contents in configuration table                                    |
| Port (Display table)       | Display port ID                                                        |
| Operate State              | Display port actual working state                                      |
| Speed-Duplex               | Display port speed and duplex state                                    |
| Send FlowControl           | Display port send flow control state                                   |
| Receive FlowControl        | Display port receive flow control state                                |
| Port Type                  | Display port type                                                      |

# 2.5 Port Fault

This page contains two size-fixed tables, which are used to configure port fault management.

Upper table: configure fault-pass through setting and state of Line1, Line1 port fault return setting, Line1 port SD, FEFI state.

Lower table: display electrical port fault pass-through state.

| Port: line1 💌            |          |              |                     |            |             |
|--------------------------|----------|--------------|---------------------|------------|-------------|
| FR T- R- (-(0)(1 - 0)    | 5 IK D.  |              |                     | 00 - 1 - 1 |             |
| FP To Ports(Client List) | Faurt Re | eturn Enable | Fault Return Status | SD status  | FEFI status |
| C1:=C2:=C3:=C4:=         | disabl   | e 🔽          | normal              | normal     | fefi        |
|                          |          |              |                     |            |             |
|                          |          | Refresh      | Apply               |            |             |
|                          |          |              |                     |            |             |
|                          | _        |              |                     | _          |             |
|                          | Port     | Fault Pass S | tatus               |            |             |
|                          | client1  | Normal       |                     |            |             |
|                          | client2  | Normal       |                     |            |             |
|                          | client3  | Normal       |                     |            |             |
|                          | client4  | Normal       |                     |            |             |

# Figure 2-5 Port Fault page

| ТАВ                 | Description                                                                                                    |
|---------------------|----------------------------------------------------------------------------------------------------|
|                     | Set object port of optical port fault pass-through through dynamic icon.<br>Configure and display node state of specified index, the <b><apply></apply></b> button can set current selected value.                                                                                                    |
|                     | Two kinds of icon, click once and the Icon changes to the next icon. Thereinto,                                                                                                    |
| FP To Ports (Client | <b>D</b> : set the port as object port of optical fault pass-through, corresponding object port fault pass-through state is down.                                                                                                    |
| List)               | —: the port is not object port of optical port fault pass-through, corresponding object port fault pass-through state is normal.                                                                                                    |
|                     | For example, set corresponding icon as D for object port client2of optical fault pass-through, refresh page after successfully <b><apply></apply></b> , icon setting successfully and display object port of fault pass-through; meanwhile, the fault pass-through state of object port is: client2 fault pass-through down, other ports are normal. |
| Fault Return Enable | Fault Return enable state setting                                                                                                    |
| Fault Return Status | Display Fault Return enable state                                                                                                    |
| SD status           | Display SD state                                                                                                    |
| FEFI status         | Display FEFI state                                                                                                    |
| Fault Pass Status   | Display Fault Pass state, see "FP To Ports(ClientList)" description                                                                                                    |
| Refresh             | Refresh page, get current system information value.                                                                                                    |
| Apply               | Set contents in configuration table                                                                                                    |

# 2.6 Password

Refer to section 1.3.

# 2.7 Radius Config

| Radius Server Addre   | ss    | 123.1.1.1 |                  |    |        |          |
|-----------------------|-------|-----------|------------------|----|--------|----------|
| Radius Server Port    |       | 1812      |                  |    |        |          |
|                       | Refre | esh       | Apply            | D  | )elete |          |
|                       |       |           |                  |    |        |          |
| Radius Auth Key       |       | XXXXXX    |                  |    |        |          |
|                       | Refre | esh       | Apply            | D  | elete  |          |
|                       |       |           |                  |    |        |          |
| Radius Server Address |       |           | Radius Server Po | rt | Radius | Auth Key |
| 123 1 1 1             |       |           | 1812             |    | XXXXXX |          |

This is a page of fixed size and is used to configure and display radius.

# Figure 2-6 Radius Config page

| TAB Description       |                                                                        |
|-----------------------|------------------------------------------------------------------------|
| Radius Server Address | Configure IP address for Radius Server                                 |
| Radius Server Port    | Configure Radius Server port, if doesn't assign, it is 1812 by default |
| Radius Auth Key       | Configure the key for Radius Server exchange                           |

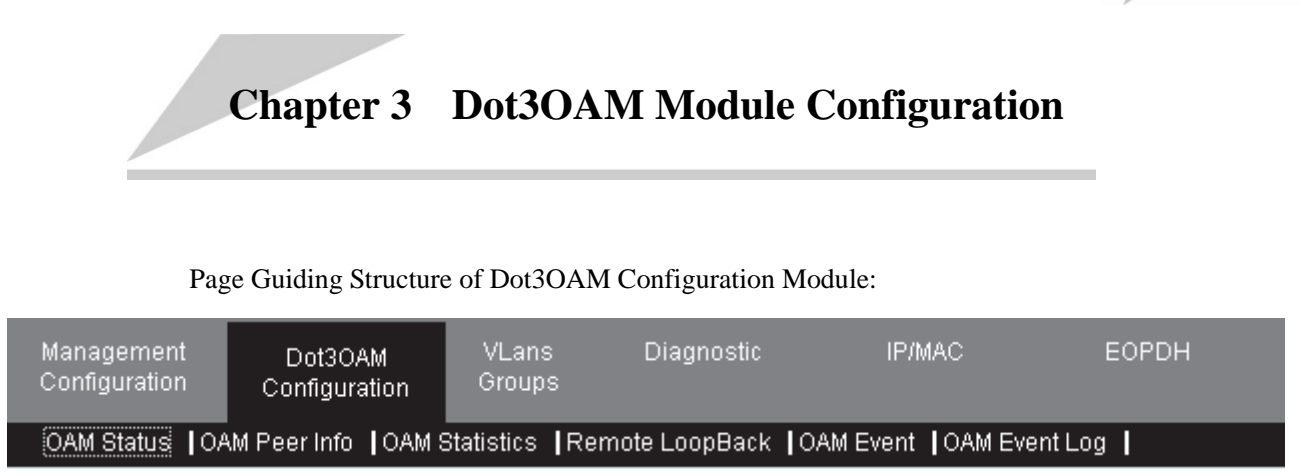

# 3.1 OAM Status

This page is a size-fixed table for changing and displaying port OAM status.

| Port cli | ient3 💌                  |                    |             |                    |                        |                               |  |
|----------|--------------------------|--------------------|-------------|--------------------|------------------------|-------------------------------|--|
| Oam Ad   | Oam Admin State enable 😪 |                    |             |                    |                        |                               |  |
| Oam Mo   | de                       |                    |             | passive 💌          | passive 💙              |                               |  |
|          |                          | R                  | efresh      | Арр                | bly                    |                               |  |
| Port     | Oam Admin<br>State       | Oam Oper<br>Status | Oam<br>Mode | Oam Max<br>PduSize | Oam Config<br>Revision | Oam Function<br>Supported     |  |
| line1    | enable                   | disabled           | passive     | 1518               | 0                      | Loopback, Event, Vari<br>able |  |
| client1  | enable                   | disabled           | passive     | 1518               | 0                      | Loopback, Event, Vari<br>able |  |
| client2  | enable                   | disabled           | passive     | 1518               | 0                      | Loopback, Event, Vari<br>able |  |
| client3  | enable                   | passiveWait        | passive     | 1518               | 0                      | Loopback, Event, Vari<br>able |  |
| client4  | enable                   | disabled           | passive     | 1518               | 0                      | Loopback, Event, Vari<br>able |  |

#### Figure 3-1 OAM Status page

| ТАВ                        | Description                                                            |
|----------------------------|------------------------------------------------------------------------|
| Port (Configuration table) | Choose a port to configure, refresh the page if selected port changes. |
| Oam Admin State            | Choose OAM administrate state for configured device port.              |
| Oam Mode                   | Configure port OAM mode                                                |
| Refresh                    | Refresh page, get current system information value.                    |
| Apply                      | Set contents in configuration table                                    |
| Port (Display table)       | Display port ID                                                        |
| Oam Admin State            | Display port OAM administrate status                                   |

| Oam Oper Status        | Display port OAM Oper state            |
|------------------------|----------------------------------------|
| Oam Mode               | Display port OAM mode                  |
| Oam Max PduSize        | Display port OAM maximal PDU size      |
| Oam Config Revision    | Display port OAM configuration version |
| Oam Function Supported | Display port OAM supported state       |

# 3.2 OAM Peer Info

This page is a size-fixed table for displaying status of OAM peer information.

| Port:client1                 |                   |
|------------------------------|-------------------|
| Oam Peer MAC                 | 00:0E:5E:02:CB:C6 |
| Oam Vendor OUI               | 0x00:0e:5e        |
| Oam Vendor Info              | 1                 |
| Oam Peer Mode                | active            |
| Oam Peer Max OamPdu Size     | 1518              |
| Oam Peer Config Revision     | 0                 |
| Oam Peer Functions Supported | Loopback, Event   |
|                              |                   |

#### Refresh

| ТАВ                          | Description                                         |
|------------------------------|-----------------------------------------------------|
| Port                         | The port ID that is connected with peer device      |
| Oam Peer MAC                 | Peer MAC address                                    |
| Oam Vendor OUI               | Peer vendor OUI                                     |
| Oam Vendor Info              | Peer vendor information                             |
| Oam Peer Mode                | Peer OAM working mode                               |
| Oam Peer Max OamPdu Size     | Peer maximal OAM PDU frame size                     |
| Oam Peer Config Revision     | Peer OAM configuration version                      |
| Oam Peer Functions Supported | Peer OAM supported functions                        |
| Refresh                      | Refresh page, get current system information value. |

#### Figure 3-2 OAM Peer Info page

# 3.3 OAM Statistics

This page is a size-fixed table for displaying port OAM statistics information. One table for each port, as figure 3-3 shows. Tables of client1-client3 are omitted in the figure.

| Port:line1                         |   |
|------------------------------------|---|
| Oam Information Tx                 | 0 |
| Oam Information Rx                 | 0 |
| Oam Unique Event Notification Tx   | 0 |
| Oam Unique Event Notification Rx   | 0 |
| Oam Duplicate Event NotificationTx | 0 |
| Oam Duplicate Event NotificationRx | 0 |
| Oam Loopback Control Tx            | 0 |
| Oam Loopback Control Rx            | 0 |
| Oam Variable Request Tx            | 0 |
| Oam Variable Request Rx            | 0 |
| Oam Variable Response Tx           | 0 |
| Oam Variable Response Rx           | 0 |
| Oam OrgSpecific Tx                 | 0 |
| Oam OrgSpecific Rx                 | 0 |
| Oam Unsupported Codes Tx           | 0 |
| Oam Unsupported Codes Rx           | 0 |
| Oam Frames Lost Due To Oam         | 0 |

^^^^

| Port:client4                       |   |
|------------------------------------|---|
| Oam Information Tx                 | 0 |
| Oam Information Rx                 | 0 |
| Oam Unique Event Notification Tx   | 0 |
| Oam Unique Event Notification Rx   | 0 |
| Oam Duplicate Event NotificationTx | 0 |
| Oam Duplicate Event NotificationRx | 0 |
| Oam Loopback Control Tx            | 0 |
| Oam Loopback Control Rx            | 0 |
| Oam Variable Request Tx            | 0 |
| Oam Variable Request Rx            | 0 |
| Oam Variable Response Tx           | 0 |
| Oam Variable Response Rx           | 0 |
| Oam OrgSpecific Tx                 | 0 |
| Oam OrgSpecific Rx                 | 0 |
| Oam Unsupported Codes Tx           | 0 |
| Oam Unsupported Codes Rx           | 0 |
| Oam Frames Lost Due To Oam         | 0 |

Refresh

# Figure 3-3 OAM Statistics page

| ТАВ                              | Description                              |
|----------------------------------|------------------------------------------|
| Port                             | Corresponding port id of table           |
| Oam Information Tx               | Sending OAM information frames           |
| Oam Information Rx               | Receiving OAM information frames         |
| Oam Unique Event Notification Tx | Sending Unique event notification frames |

| Oam Unique Event Notification Rx   | Receiving Unique event notification frames          |
|------------------------------------|-----------------------------------------------------|
| Oam Duplicate Event NotificationTx | Sending repeated event notification frames          |
| Oam Duplicate Event NotificationRx | Receiving repeated event notification frames        |
| Oam Loopback Control Tx            | Sending OAM loopback control frames                 |
| Loopback Control Rx                | Receiving OAM loopback control frames               |
| Variable Request Tx                | Sending OAM variable request frames                 |
| Variable Request Rx                | Receiving OAM variable request frames               |
| Variable Response Tx               | Sending OAM variable response frames                |
| Variable Response Rx               | Receiving OAM variable response frames              |
| OrgSpecific Tx                     | Sending OAM organization specific frames            |
| OrgSpecific Rx                     | Receiving OAM organization specific frames          |
| Unsupported Codes Tx               | Sending CODE type unsupported OAM frames            |
| Oam Unsupported Codes Rx           | Receiving CODE type unsupported OAM frames          |
| Oam Frames Lost Due To Oam         | Frames discarded by OAM multiplexer                 |
| Refresh                            | Refresh page, get current system information value. |

# 3.4 Remote LoopBack

This page can change and display port OAM LoopBack status.

| Port line1                                     | <b>~</b>                                                                 |         |                                                      |            |
|------------------------------------------------|--------------------------------------------------------------------------|---------|------------------------------------------------------|------------|
| Oam Loopbac                                    | k Status                                                                 |         | noLoopback                                           | <b>*</b>   |
| Oam Loopbac                                    | k React                                                                  |         | process                                              | <b>*</b>   |
|                                                |                                                                          | Refresh | Apply                                                |            |
| L                                              |                                                                          |         |                                                      |            |
|                                                |                                                                          |         |                                                      |            |
| Port                                           | Oam Loopback Sta                                                         | atus    | Oam Loop                                             | back React |
| Port<br>line1                                  | Oam Loopback Sta<br>noLoopback                                           | atus    | Oam Loop<br>process                                  | back React |
| Port<br>line1<br>client1                       | Oam Loopback Sta<br>noLoopback<br>noLoopback                             | atus    | Oam Loop<br>process<br>process                       | back React |
| Port<br>line1<br>client1<br>client2            | Oam Loopback Sta<br>noLoopback<br>noLoopback<br>noLoopback               | atus    | Oam Loop<br>process<br>process<br>process            | back React |
| Port<br>line1<br>client1<br>client2<br>client3 | Oam Loopback Sta<br>noLoopback<br>noLoopback<br>noLoopback<br>noLoopback | atus    | Oam Loop<br>process<br>process<br>process<br>process | back React |

# Figure 3-4 Remote LoopBack page

| ТАВ                        | Description                                                            |
|----------------------------|------------------------------------------------------------------------|
| Port (Configuration table) | Choose a port to configure, refresh the page if selected port changes. |

| Oam Loopback Status  | Configure OAM loopback state                                                                  |
|----------------------|-----------------------------------------------------------------------------------------------|
| Oam Loopback React   | Configure port OAM loopback response mode, ignore or deal with received OAM loopback command. |
| Refresh              | Refresh page, get current system information value.                                           |
| Apply                | Set contents in configuration table                                                           |
| Port (Display table) | Display port ID                                                                               |
| Oam Loopback Status  | Display port OAM loopback state                                                               |
| Oam Loopback React   | Display port OAM loopback response mode                                                       |

# 3.5 OAM Event

Change and display port OAM event.

| Port line1 💌                                   |        |
|------------------------------------------------|--------|
| Oam Err Frame Period Window (Unit: 0.1s)       | 10     |
| Oam Err Frame Period Threshold                 | 1      |
| Oam Err Frame Period EvNotif Enable            | True 🔽 |
| Oam Err Frame Window (Unit: 0.1s)              | 10     |
| Oam Err Frame Threshold                        | 1      |
| Oam Err Frame EvNotif Enable                   | True 🔽 |
| Oam Err Frame Secs Summary Window (Unit: 0.1s) | 600    |
| Oam Err Frame Secs Summary Threshold           | 1      |
| Oam Err Frame Secs EvNotif Enable              | True 🔽 |
| Oam Dying Gasp Enable                          | True 🔽 |
| Oam Critical EventEnable                       | True 🔽 |
| Refresh                                        | Apply  |

#### Figure 3-5 OAM Event configuration page

| Port:line1                                     |      |
|------------------------------------------------|------|
| Oam Err Frame Period Window (Unit: 0.1s)       | 10   |
| Oam Err Frame Period Threshold                 | 1    |
| Oam Err Frame Period EvNotif Enable            | True |
| Oam Err Frame Window (Unit: 0.1s)              | 10   |
| Oam Err Frame Threshold                        | 1    |
| Oam Err Frame EvNotif Enable                   | True |
| Oam Err Frame Secs Summary Window (Unit: 0.1s) | 600  |
| Oam Err Frame Secs Summary Threshold           | 1    |
| Oam Err Frame Secs EvNotif Enable              | True |
| Oam Dying Gasp Enable                          | True |
| Oam Critical EventEnable                       | True |

| ТАВ                                     | Description                                                                                                    |
|-----------------------------------------|----------------------------------------------------------------------------------------------------|
| Port (Configuration table)              | Choose a port to configure, refresh the page if selected port changes.                                                                                                    |
| Oam Err Frame Period Window             | Configure port OAM error frame period window, input range: 1-600, unit: 0.1s                                                                                                  |
| Oam Err Frame Period Threshold          | Configure port OAM error frame period threshold, input range:<br>0-65535                                                                                                    |
| Oam Err Frame Period EvNotif<br>Enable  | Configure port OAM error frame period notification enable                                                                                                    |
| Oam Err Frame Window                    | Configure port OAM error frame period window, input range: 10-600, unit: 0.1s                                                                                                 |
| Oam Err Frame Threshold                 | Configure port OAM error frame threshold, input range: 0-65535                                                                                                    |
| Oam Err Frame EvNotif Enable            | Configure port OAM error frame notification enable                                                                                                    |
| Oam Err Frame Secs Summary<br>Window    | Configure port OAM error frame second window, input range: 100-9000, unit: 0.1s                                                                                               |
| Oam Err Frame Secs Summary<br>Threshold | Configure port OAM error frame second threshold, input range:<br>0-65535                                                                                                    |
| Oam Err Frame Secs EvNotif<br>Enable    | Configure port OAM error frame second notification enable                                                                                                    |
| Oam Dying Gasp Enable                   | Configure port OAM Dying Gasp enable                                                                                                    |
| Oam Critical EventEnable                | Configure port OAM Critical Event enable                                                                                                    |
| Refresh                                 | Refresh page, get current system information value.                                                                                                    |
| Apply                                   | Set contents in configuration table                                                                                                    |
| Port (Display table)                    | Entry meaning of displaying table for different ports please refer to description in configuration table. Figure 3-6 just shows table of port line1, other ports are omitted. |

# 3.6 OAM Event Log

This page displays port OAM events log information.

This page gives different entries according to different conditions, the table size is changeable. For the entries of Oam Event Log Window, Oam Event Log Threshold, Oam Event Log Value, the following lines display only when values of node Oam Event Log Type are erroredSymbolEvent, erroredFramePeriodEvent, erroredFrameEvent, erroredFrameSecondsEvent.

| Oam Event Log Index       | 13                                  |
|---------------------------|-------------------------------------|
| Oam Event Log Timestamp   | 0-Days 0-Hours 1-Minutes 58-Seconds |
| Oam Event Log Oui         | 0x01:80:c2                          |
| Oam Event Log Type        | linkFault                           |
| Oam Event Log Location    | local                               |
| Oam Event Log Event Total | 1                                   |
|                           |                                     |

# Refresh

# Figure 3-7 OAM Event Log display page

| ТАВ                       | Description                                         |
|---------------------------|-----------------------------------------------------|
| Oam Event Log Timestamp   | Display port OAM event timestamp                    |
| Oam Event Log Oui         | Display port OAM event OUI                          |
| Oam Event Log Type        | Display port OAM event type                         |
| Oam Event Log Location    | Display port OAM event location                     |
| Oam Event Log Window      | Display port OAM event window                       |
| Oam Event Log Threshold   | Display port OAM event threshold                    |
| Oam Event Log Value       | Display port OAM event errors                       |
| Oam Event Running Total   | Display port OAM event error statistic              |
| Oam Event Log Event Total | Display port OAM event statistic                    |
| Refresh                   | Refresh page, get current system information value. |

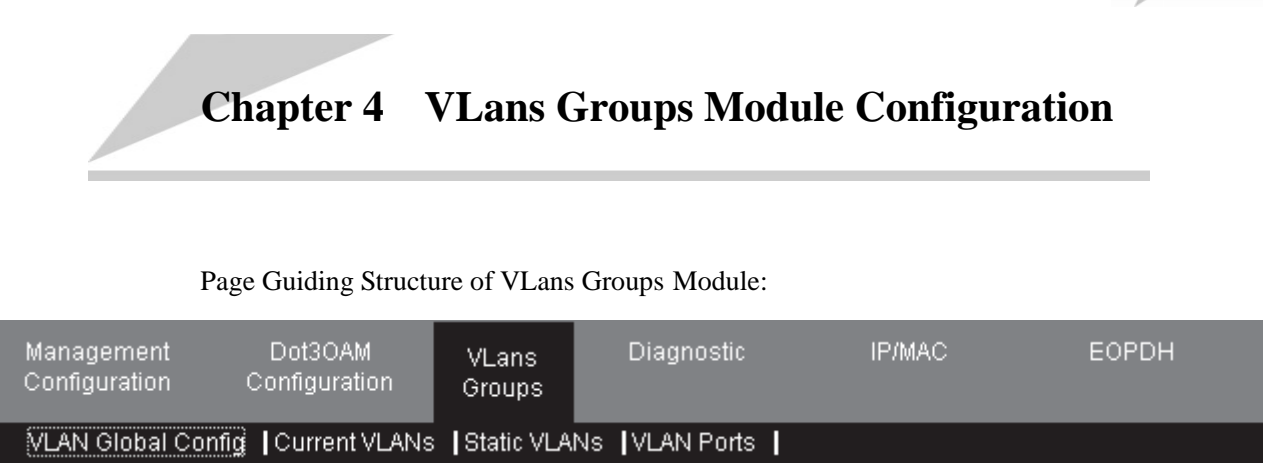

# 4.1 VLAN Global Config

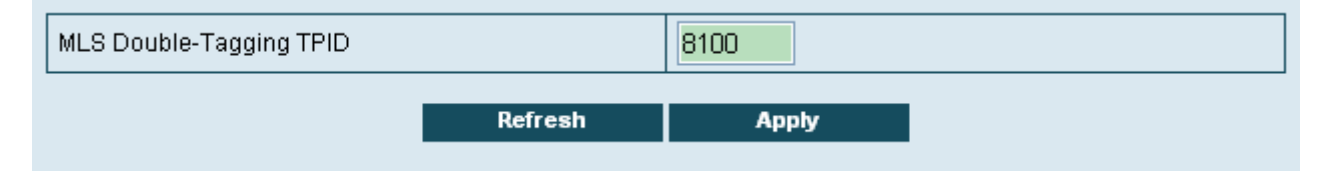

#### Figure 4-1 VLAN Global Config page

| ТАВ                      | Description                                                                  |
|--------------------------|------------------------------------------------------------------------------|
| VLAN Double Tagging TPID | Display core tag TPID of current VLAN                                        |
|                          | Display range: identical to display of command line;<br>hexadecimal integer. |
|                          | Input range: hexadecimal integer 0000~FFFF                                   |
| Refresh                  | Refresh page, get current system information value.                          |
| Apply                    | Set contents in configuration table                                          |

# 4.2 Current VLANs

Display port configuration status of VLAN.

|     |       |         |         | (-=None, M=M | ember, U=Untagged) |
|-----|-------|---------|---------|--------------|--------------------|
| VID | line1 | client1 | client2 | client3      | client4            |
| 1   | U     | U       | U       | U            | U                  |
| 3   | -     | М       | U       | -            | -                  |
| 4   | -     | М       | U       | -            | -                  |
| 5   | -     | М       | U       | -            | -                  |
| 6   | U     | М       | М       | -            | М                  |
|     |       | _       |         |              |                    |
|     |       |         | Refresh |              |                    |

Figure 4-2 Current VLANs page

| ТАВ | Description |
|-----|-------------|
|-----|-------------|

| VID             | Vlan ID                                             |
|-----------------|-----------------------------------------------------|
| Line1           | Vlan member state of port line1                     |
|                 | Like Figure 4-2 shows:                              |
|                 | -: the port is not in VLAN                          |
|                 | M: the port is member of VLAN                       |
|                 | U: the port is VLAN member port and untagged        |
| client1-client4 | Vlan member state of port client1-client4           |
| Refresh         | Refresh page, get current system information value. |

# 4.3 Static VLANs

This page is for creating, deleting, modifying and displaying VLAN table.

| VID           |         |       |        |
|---------------|---------|-------|--------|
| 4             |         |       |        |
|               |         |       |        |
| 0001 Default  | Refresh | Apply | Delete |
| 0003 VLAN0003 |         |       |        |
| 0004 VLAN0004 |         |       |        |
| 0005 VLAN0005 |         |       |        |
|               |         |       |        |

| Figure | 4-3 | Static | <b>VLANs</b> | page |
|--------|-----|--------|--------------|------|
|--------|-----|--------|--------------|------|

| ТАВ     | Description                                                                                                    |
|---------|----------------------------------------------------------------------------------------------------|
| VID     | Create new VLAN, input VLANID according to command line mode, for example: 3, 5, 6-10 and single VLANID.                                                                                      |
|         | Input requirement: the input characters must be single number, or complying with format like this: 3, 5, 6-10.                                                                                |
|         | Rules: only number, English comma, English hyphen, range of each number is 1-4094, there must be number before and after a symbol. System will prompt information if input illegal condition. |
| Refresh | Refresh page, get current system information value.                                                                                                    |
| Apply   | Set contents in configuration table.                                                                                                    |
| Delete  | Delete vlan table entry.                                                                                                    |

The box at left-bottom indicates display current existing VLAN list, choose a VLAN ID in the box and the configuration table will display the VLAN ID of it.

# 4.4 VLAN Ports

Function of this page is change and display port VLAN configuration attribution.

| Port 🔽                              |       |
|-------------------------------------|-------|
| Switch Port Mode                    | ▼     |
| Access Pvid Override                | •     |
| Access Mode VLAN                    | 0     |
| Administrative Access Egress VLANs  |       |
| Operational Access Egress VLANs     |       |
| Trunk Native Mode VLAN              | 0     |
| Administrative Trunk Allowed VLANs  |       |
| Operational Trunk Allowed VLANs     |       |
| Administrative Trunk Untagged VLANs |       |
| Operational Trunk Untagged VLANs    |       |
| Refresh                             | Apply |

# Figure 4-4 VLAN Ports page

| ТАВ                                    | Description                                                                            |
|----------------------------------------|----------------------------------------------------------------------------------------|
| Port (Configuration table)             | Choose a port to configure, refresh the page if selected port changes.                 |
| Switch Port Mode                       | Configure port VLAN mode                                                               |
| Access Pvid Override                   | If configure as enable, change vlan id of all received packets to be<br>Access VLAN ID |
| Access Mode VLAN                       | Set port Access VLAN ID.                                                               |
| Administrative Access<br>Egress VLANs  | Set port permitted egress VLAN in Access mode.                                         |
| Operational Access Egress<br>VLANs     | Display operational access egress VLAN.                                                |
| Trunk Native Mode VLAN                 | Set port Native VLAN in Trunk mode.                                                    |
| Administrative Trunk<br>Allowed VLANs  | Set port Trunk mode permitted VLAN.                                                    |
| Operational Trunk Allowed<br>VLANs     | Display operational Trunk mode permitted VLAN.                                         |
| Administrative Trunk<br>Untagged VLANs | Set port Trunk mode permitted UNTAG VLAN.                                              |
| Operational Trunk<br>Untagged VLANs    | Display operational Trunk mode permitted UNTAG VLAN.                                   |
| Refresh                                | Refresh page, get current system information value.                                    |
| Apply                                  | Set contents in configuration table                                                    |

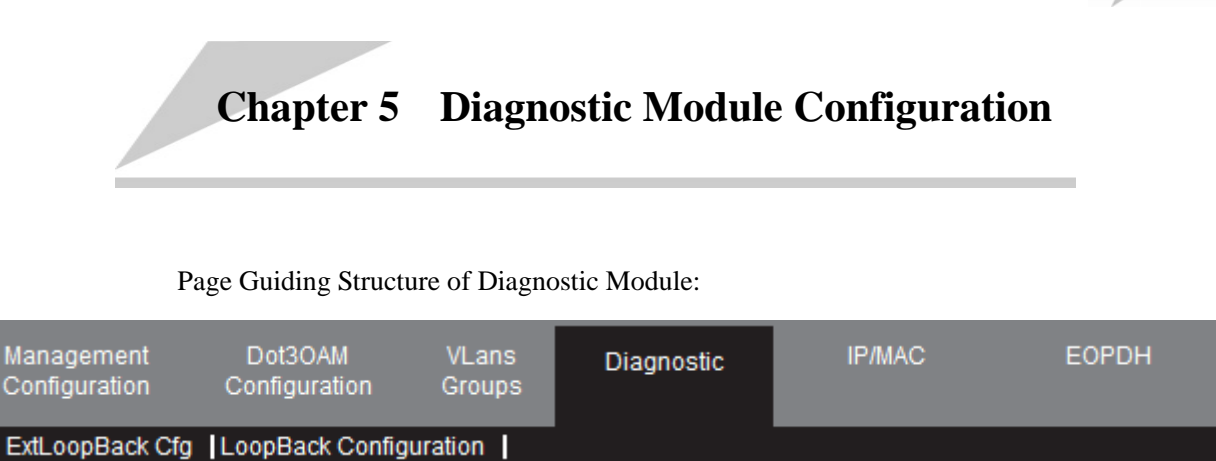

# 5.1 ExtLoopBack Cfg

Set port loopback parameters in this page.

| Port: 📉 🎽           |         |                 |   |
|---------------------|---------|-----------------|---|
| loopback dmac-swap: | ✓       |                 |   |
| loopback cvlan:     | 0       | loopback svlan: | 0 |
| loopback smac:      |         | loopback dmac:  |   |
|                     | Refresh | Apply           |   |

#### Figure 5-1 ExtLoopBack Cfg page

| ТАВ                | Description                                                               |  |  |
|--------------------|---------------------------------------------------------------------------|--|--|
| Port               | Choose a port to configure, refresh the page if selected port changes.    |  |  |
| loopback dmac-swap | Enable/disable Loopback group broadcast destination MAC address transfer. |  |  |
| loopback cvlan     | Configure Loopback CVLAN specification, inputting range: 1-4094           |  |  |
| loopback smac      | Configure Loopback SMAC specification                                     |  |  |
| loopback dmac      | Configure Loopback DMAC specification                                     |  |  |
| Refresh            | Refresh page, get current system information value.                       |  |  |
| Apply              | Set contents in configuration table                                       |  |  |

# 5.2 LoopBack Configuration

Set port loopback state and loopback holding time.

| Port:                  |         |       |                |   |
|------------------------|---------|-------|----------------|---|
| Loopback Time(minute): | 0       |       | Loopback Mode: | × |
|                        | Refresh | Apply |                |   |

# Figure 5-2 LoopBack Configuration page

| ТАВ           | Description                                                                                   |  |  |
|---------------|-----------------------------------------------------------------------------------------------|--|--|
| Port          | Choose a port to configure, refresh the page if selected port changes.                        |  |  |
| Loopback Time | Port loopback holding time, inputting range: 0-30, unit: Minute.<br>0: loopback all the time. |  |  |
| Loopback Mode | Port loopback state enable setting                                                            |  |  |
| Refresh       | Refresh page, get current system information value.                                           |  |  |
| Apply         | Set contents in configuration table                                                           |  |  |

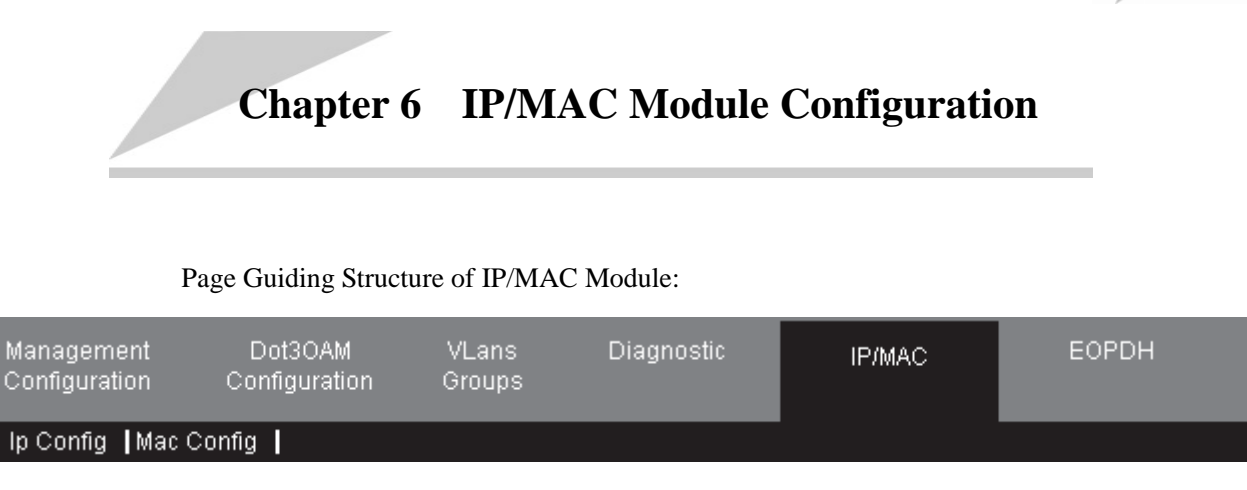

# 6.1 IP Config

This page is to set and display IP address of IP interface.

| Interface: IPO 💙 |             |       |        |  |
|------------------|-------------|-------|--------|--|
| lp Address:      | 192.168.4.3 | 28    |        |  |
| NetMask:         | 255.255.25  | 5.0   |        |  |
| Vlan ID:         | 1           | 1     |        |  |
| Ref              | resh        | Apply | Delete |  |
|                  |             |       |        |  |
|                  |             |       |        |  |

| Interface | lp Address   | NetMask       | Vlan ID |
|-----------|--------------|---------------|---------|
| IPO       | 192.168.4.28 | 255.255.255.0 | 1       |

#### Figure 6-1 IP Config page

| ТАВ        | Description                                                                    |  |
|------------|--------------------------------------------------------------------------------|--|
| Interface  | Choose an IP interface for configuration                                       |  |
| IP Address | Configure IP address                                                           |  |
| NetMask    | Configure network mask                                                         |  |
| Vlan ID    | Association vlan                                                               |  |
| Refresh    | Refresh page, get current system information value.                            |  |
| Apply      | set contents in configuration table                                            |  |
| Delete     | Delete corresponding IP interface address from the device configuration table. |  |

# 6.2 MAC Config

This page is to configure static MAC and display all MAC addresses in the device.

| Mac Address |         |       |        |  |
|-------------|---------|-------|--------|--|
| VLAN ID     | 0       |       |        |  |
| Port        | 0       |       |        |  |
|             | Refresh | Apply | Delete |  |
|             |         |       |        |  |

MAC address count

36

| Mac Address    | VLAN ID | Port | Flag |
|----------------|---------|------|------|
| 001a.a013.f93f | 1       | 21   | Hit  |
| 000e.5e00.c6c1 | 2       | 21   | Hit  |
| 001e.c942.d594 | 1       | 21   | Hit  |
| 000e.5e00.548d | 2       | 21   | Hit  |
| 000e.5e02.b060 | 1       | 21   | Hit  |
| 0023.ae7e.4224 | 1       | 21   | Hit  |
| 000e.5e00.93ac | 1       | 21   | Hit  |
| 000e.5e38.0f61 | 2       | 21   | Hit  |
| 000e.5e03.4003 | 1       | 21   | Hit  |
| 000e 5e02 b060 | 2       | 21   | Hit  |

#### Figure 6-2 Mac Config page

| ТАВ         | Description                                                                                                    |
|-------------|----------------------------------------------------------------------------------------------------|
| Mac Address | Configure mac address, in format of xxxx.xxxx, this mac address should not be a multicast or broadcast address. |
| Vlan ID     | Association vlan                                                                                                |
| Port        | Association Port                                                                                                |
| Refresh     | Refresh page, get current system information value.                                                             |
| Apply       | Set content in configuration table                                                                              |
| Delete      | Delete corresponding static MAC configuration from device configuration table.                                  |

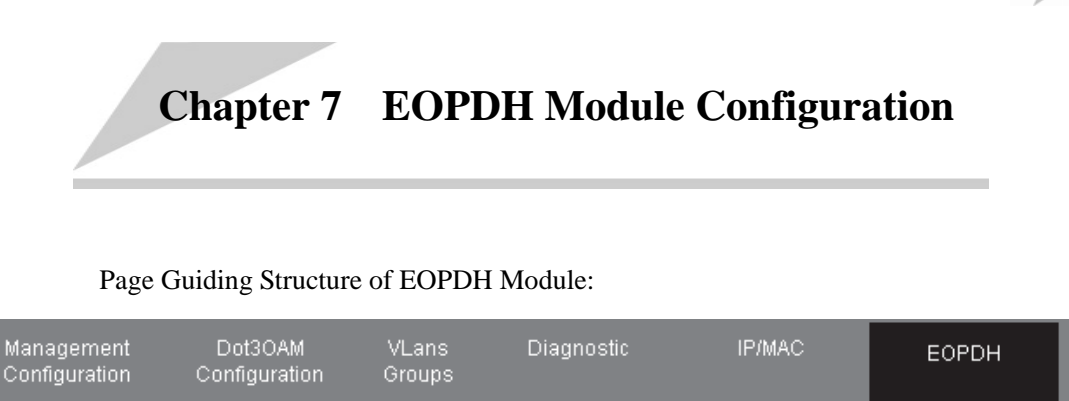

EOP Config E1 Config

# 7.1 Configuration in GFP mode

# 7.1.1 EOP Config

This page is to display related configuration and status of EOPDH.

| Encapsulation mode              | GFP 💙     |           | VCAT:                        |      | enable 💌  |  |
|---------------------------------|-----------|-----------|------------------------------|------|-----------|--|
| LCAS:                           | on \star  |           | VLI:                         |      | enable 💌  |  |
| GFP scrambling:                 | enable 💌  |           | GFP FCS:                     |      | enable 💌  |  |
| SDRAM:                          | full 💌    |           | System E1 clock:             |      | line 💌    |  |
| VCG member list:                | 1-8       |           |                              |      |           |  |
|                                 | Refres    | :h        | Apply                        |      |           |  |
|                                 |           |           |                              |      |           |  |
| E1 clock source:                | 1         |           | VCG alarm:                   |      | LFD       |  |
| Number of actual RX<br>members: | 0         |           | Number of actual TX members: |      | 0         |  |
| TX user frames:                 | 0         |           | RX user frames:              |      | 0         |  |
| RX user FCS error fra<br>mes:   | 0         |           | RX user oversize fra<br>mes: |      | 0         |  |
| RX tHEC error frame<br>s:       | 0         |           |                              |      |           |  |
|                                 |           |           |                              |      |           |  |
| Member                          | RX status | TX statu  | IS                           | Memt | ber alarm |  |
| 1                               | fail      | fail      |                              | LOM  | CRCMND    |  |
| 2                               | fail      | fail      | LOM                          |      | CRC MND   |  |
| 3                               | fail      | fail fail |                              | LOM  | CRC MND   |  |
| 4                               | fail fail |           | LOM                          |      | CRC MND   |  |
| 5                               | fail fail |           | LOM                          |      | CRC MND   |  |
| 6                               | fail fail |           | LOM                          |      | CRC MND   |  |
| 7                               | fail      | fail fail |                              | LOM  | CRC MND   |  |
| 8                               | fail      | fail      |                              | LOM  | CRC MND   |  |
|                                 |           |           |                              |      |           |  |

#### Figure 7-1 EOP Config page

| ТАВ                | Description                        |  |  |
|--------------------|------------------------------------|--|--|
| Encapsulation mode | Configure EOPDH encapsulation mode |  |  |
| VCAT               | Enable/disable VCAT                |  |  |

| LCAS            | Enable/disable LCAS                                 |  |  |
|-----------------|-----------------------------------------------------|--|--|
| VLI             | Enable/disable VLI                                  |  |  |
| GFP scrambling  | Enable/disable GFP scrambling                       |  |  |
| GFP FCS         | Enable/disable GFP FCS                              |  |  |
| SDRAM           | Configure SDRAM size                                |  |  |
| System E1 clock | Configure E1 system clock                           |  |  |
| VCG member list | Configure VCG member list                           |  |  |
| Refresh         | Refresh page, get current system information value. |  |  |
| Apply           | Set contents in configuration table                 |  |  |

# 7.1.2 E1 Config

This page is to set and display E1 interface.

| Port:   | ~            |    |         |                 |                 |
|---------|--------------|----|---------|-----------------|-----------------|
| Auto CR | o:           | ×  |         | Local loopback: | <b>~</b>        |
| Loopbac | k detection: | ~  |         |                 |                 |
|         |              |    | Refresh | Apply           |                 |
| L       |              |    |         |                 |                 |
| Port    | Interface ty | pe | RX CRC4 | Alarm           | Loopback status |
| 1       | balance      |    | disable | LOS             | normal          |
| 2       | balance      |    | disable | LOS             | normal          |
| 3       | balance      |    | disable | LOS             | normal          |
| 4       | balance      |    | disable | LOS             | normal          |
| 5       | balance      |    | disable | LOS             | normal          |
| 6       | balance      |    | disable | LOS             | normal          |
| 7       | balance      |    | disable | LOS             | normal          |
| 8       | balance      |    | disable | LOS             | normal          |

# Figure 7-2 E1 Config page

| ТАВ                                       | Description                                         |  |
|-------------------------------------------|-----------------------------------------------------|--|
| Port                                      | Configure EOPDH encapsulation mode                  |  |
| Auto CRC                                  | Configure CRC auto-negotiation function             |  |
| Local loopback                            | Enable/disable E1 interface local external loopback |  |
| Loopback detection                        | Enable/disable E1 interface loopback detection      |  |
| Refresh                                   | Refresh page, get current system information value. |  |
| Apply Set contents in configuration table |                                                     |  |

# 7.2 Configuration in HDLC mode

# 7.2.1 EOP Config

This page is to display related configuration and status of EOPDH.

| Encapsulati                | on mode: |       |                  | Virtual channel error-<br>shutdown: | disable 💙 |       |
|----------------------------|----------|-------|------------------|-------------------------------------|-----------|-------|
| Virtual chanr<br>ber list: | nel mem  | 1-8   |                  |                                     |           |       |
|                            |          |       | Refresh          | Apply                               | l         |       |
|                            |          |       |                  |                                     |           |       |
| Member                     | Send pa  | ckets | Received packets | Received error                      | packets   | Alarm |
| 1                          | 0        |       | 0                | 0                                   |           | E1LOS |
| 2                          | 0        |       | 0                | 0                                   |           | E1LOS |
| 3                          | 0        |       | 0                | 0                                   |           | E1LOS |
| 4                          | 0        |       | 0                | 0                                   |           | E1LOS |
| 5                          | 0        |       | 0                | 0                                   |           | E1LOS |
| 6                          | 0        |       | 0                | 0                                   |           | E1LOS |
| 7                          | 0        |       | 0                | 0                                   |           | E1LOS |
| 8                          | 0        |       | 0                | 0                                   |           | E1LOS |

#### Figure 7-3 EOP Config page

| TAB                            | Description                                         |  |
|--------------------------------|-----------------------------------------------------|--|
| Encapsulation mode             | Configure EOPDH encapsulation mode                  |  |
| Virtual channel error-shutdown | Enable/disable Error auto-shutdown function         |  |
| Virtual channel member list    | Configure virtual channel member list               |  |
| Refresh                        | Refresh page, get current system information value. |  |
| Apply                          | Set contents in configuration table                 |  |

# 7.2.2 E1 Config

This page is to set and display E1 interface.

L

| Port: 📉 💌       |          |                     |          |
|-----------------|----------|---------------------|----------|
| Clock mode:     | <b>~</b> | Auto CRC:           | <b>*</b> |
| Local loopback: | ×        | Loopback detection: | ~        |
|                 | Refresh  | Apply               |          |

| Port | Interface type | RX CRC4 | Alarm | Loopback status |
|------|----------------|---------|-------|-----------------|
| 1    | balance        | disable | LOS   | normal          |
| 2    | balance        | disable | LOS   | normal          |
| 3    | balance        | disable | LOS   | normal          |
| 4    | balance        | disable | LOS   | normal          |
| 5    | balance        | disable | LOS   | normal          |
| 6    | balance        | disable | LOS   | normal          |
| 7    | balance        | disable | LOS   | normal          |
| 8    | balance        | disable | LOS   | normal          |

# Figure 7-4 E1 Config page

| ТАВ                | Description                                         |  |
|--------------------|-----------------------------------------------------|--|
| Port               | choose an E1 interface for configuration            |  |
| Clock mode         | Configure clock mode                                |  |
| Auto CRC           | Configure CRC auto-negotiation function             |  |
| Local loopback     | Enable/disable E1 interface local external loopback |  |
| Loopback detection | Enable/disable E1 interface loopback detection      |  |
| Refresh            | Refresh page, get current system information value. |  |
| Apply              | Set contents in configuration table                 |  |

瑞斯康达科技发展股份有限公司 RAISECOM TECHNOLOGY CO.,LTD.